## How to Find and Access the Dashboard

## Internal GSA Access Protocol

Step 1 - Register your gsa..gov email address with MAX.gov.

- If you're already registered with MAX.gov, no action needed (proceed to Step 2).
- If you're not yet registered, visit <u>https://login.max.gov</u>.
   Click the green Register Now button in the top-right corner.
   Follow the instructions to register with MAX.gov and register your PIV card to enable MAX.gov PIV login.

Don't Have a MAX ID Yet? Register Now

Step 2 - Log into the D2D Portal using your MAX.gov credentials.

- Go to: <u>https://d2d.gsa.gov/</u> and click Login at the top right.
- Option A: Login with PIV/CAC (you may need to enter your PIN).
- Option B: Login with MAX Secure+ SMS Two-Factor with User ID and Password.

| MAX SECURE+ SMS TWO-FACTOR 🛛 👔 |                                                               |  |
|--------------------------------|---------------------------------------------------------------|--|
| Iser ID<br>Password            | Set a Personal Username Forgot, Set, or Change Your Password? |  |
| 🛛 🛄 Use MAX S                  | iecure+ SMS 2-Factor (BETA) 🕑                                 |  |

Step 3 – Search the D2D Portal for "PBS Customer Dashboard" or use the direct link: <u>https://D2D.gsa.gov/report/pbs-customer-dashboard</u>. Click on the dashboard title or the Report icon to enter the dashboard landing page.

If you encounter issues with this process, contact pbs.dashboard@gsa.gov.

| GSA D2D<br>DATA TO DECISIONS PBS Customer Dashboard Search                                                                 |                                                                                                    |
|----------------------------------------------------------------------------------------------------|----------------------------------------------------------------------------------------------------|
| Basic Search of the D2D Portal                                                                                             | PBS CUSTOMER DASHBOARD<br>The PBS Customer Dashboard is a web-based interactive database with project and<br>occupancy information for federal agencies with space managed by the Public<br>Buildings Service (PBS) of the U.S. General Services Administration (GSA). |
| Select a search: Basic Search Customer Search Report, Dataset, and Data Model Search FILTER OPTIONS PBS Customer Dashboard |                                                                                                    |
| DISPLAY OPTIONS Soft by Relevance Show 12  GRID VIEW GRID VIEW GRID VIEW                                                   | Report 🔝                                                                                                    |
| Search                                                                                                    |                                                                                                    |